## Set Image Size

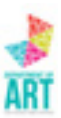

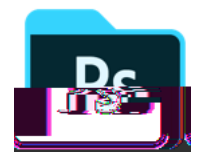

In Photoshop

Open image

In the Menu at top, choose Image > Image Size

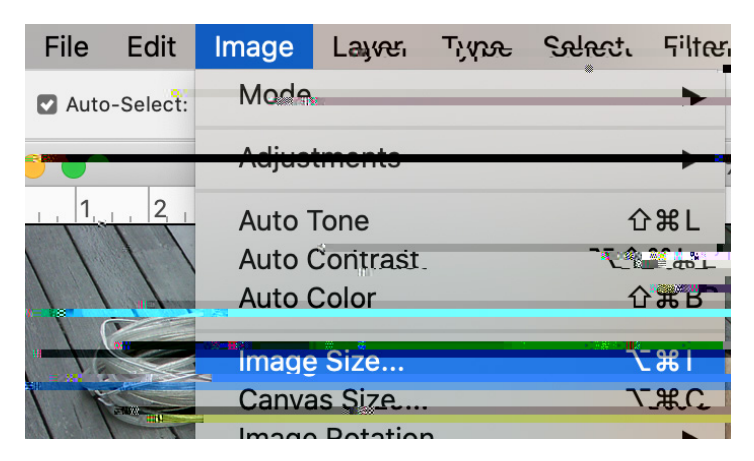

In Dialog box, change from inches to Pixels.

Set the longest side, either Width or Height, to no larger than 1500 pixels.

Click OK.

File > Save As to save ÿle.

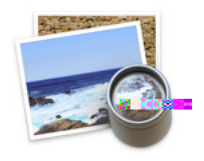

In Preview

Open image.

In Menu at top, choose Tools > Adjust Size.

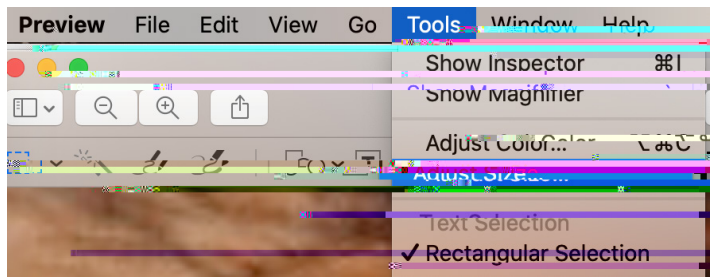

In Dialog Box, change from inches to pixels.

Set the longest side, either Width or Height, to no larger than 1500 pixels.

|   | <mark>₩₩₩</mark> ₩                                                                                                    | # 14                         | ill in the second second secon |                                                                                                    |                     |            |   |
|---|----------------------------------------------------------------------------------------------------|------------------------------|----------------------------------------------------------------------------------------------------|----------------------------------------------------------------------------------------------------|---------------------|------------|---|
|   | mage pimens.                                                                                                    | SUIS                         |                                                                                                    |                                                                                                    |                     | -          |   |
|   | Fit into:                                                                                                    | Cusion aca                   | <u> </u>                                                                                                    | eniconon                                                                                                    | J                   | _          |   |
|   | Width                                                                                                    | <b>1568</b> 000 <sup></sup>  |                                                                                                    | pixels                                                                                                    | n <sup>2</sup> sees | *          |   |
|   | Height:                                                                                                    | 941                          |                                                                                                    |                                                                                                    | _                   | -          |   |
|   | Resolution:                                                                                                    | .72                          |                                                                                                    | pixels/i                                                                                                    | nch.                |            |   |
|   | Contraction and Contraction and Contractio |                              |                                                                                                    |                                                                                                    |                     |            |   |
|   | Resulting Size                                                                                                    |                              |                                                                                                    |                                                                                                    |                     |            |   |
|   | 100 personer                                                                                                    | nt                           |                                                                                                    |                                                                                                    |                     | _          |   |
|   | 155-KB (a 5-                                                                                                    | יעא פֿיג <sup>א</sup> מאַז א |                                                                                                    |                                                                                                    |                     |            |   |
|   |                                                                                                    |                              |                                                                                                    | Cancëi'                                                                                                    |                     | א <u>ר</u> |   |
| _ |                                                                                                    |                              |                                                                                                    | and the second second second second second second second second second second second second second second second |                     |            | _ |

Click OK

File > Save.